Celý proces zápisu probíhá ve dvou fázích – Elektronické a S přítomností dítěte ve škole.

## Elektronická

- 1. Klikněte na barevný banner níže a vstupte do prostředí Digiškolka.
- 2. Vyplňte Přihlášku k zápisu, potvrďte Souhlas se zpracováním osobních údajů a klikněte na červené tlačítko Potvrdit a přejít na výběr termínu.
- 3. Zvolte volné datum a čas a potvrď te tlačítkem Odeslat.
- 4. Nyní si zvolte jednu z možností:
  - a) Na nově zobrazené stránce klikněte na odkaz Stáhněte si prosím žádost o přijetí a Potvrzení od lékaře, nebo, pokud chcete, pracovat později.
  - b) Otevřete svoji e-mailovou schránku uvedenou do přihlášky (bod 2), kam obdržíte odpověď Potvrzení registrace a kde si můžete oba dokumenty stáhnout (přijetí zprávy trvá několik minut).
- 5. Vyplňte modrá pole v Žádosti o přijetí a Potvrzení od lékaře si nechte potvrdit a zvolte jednu z následujících možností:
  - a) Soubory vytiskněte, podepište (stačí jeden zákonný zástupce) a přineste s sebou k zápisu.
  - b) Pokud nemáte možnost tisku, vyplněné formuláře uložte a zašlete na e-mail skolkap https://zs.pnl.cz/zapis-do-ms-2/seznam.cz. Při zápisu ve škole je podepíšete osobně.
  - c) Soubor/y uložte a odešlete ze své datové schránky do datové schránky školy **i74mgw8.**
- 6. Tři a jeden den před zvoleným termínem zápisu obdržíte e-mailové upozornění.

## S přítomností dítěte ve škole

- 1. Ve zvoleném termínu se na Vás těšíme ve škole. S sebou si přineste:
  - a) vytištěnou a podepsanou Žádost o přijetí (pokud zvolíte zaslání e-mailem/ datovou schránkou, bude dokument nachystaný),
  - b) občanský průkaz zákonného zástupce,
  - c) rodný list dítěte,
  - d) vyjádření školského poradenského zařízení v případě dítěte se zdravotním postižením,
  - e) u rozvedených rodičů soudní rozhodnutí.